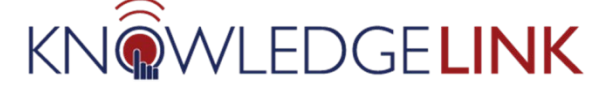

Purpose: Follow the instructions below to create Classes in Knowledge Link.

## 1. From the Learning Adminstration Page

- A. Expand Learning Activities
- B. Click Items
- C. Search for the item for which you would like to add classes using one or more search criteria
- D. Click Search
- E. Click on the Item ID to open the item

| Learning Administration |                                             |                                  |                 |                |                    |                    |               | Ē                   |
|-------------------------|---------------------------------------------|----------------------------------|-----------------|----------------|--------------------|--------------------|---------------|---------------------|
| Menu Recents            | Items                                       |                                  |                 |                |                    |                    | Se            | sarch   Add New   😡 |
|                         | Search > Search Results                     |                                  |                 | -1411-         |                    | link of university |               | Saved Searches 😍    |
| Home                    | also add or remove search criteria to       | o further refine your sear       | ch.             | eids allow you | i to select irom a | list of values. Yo | u can         |                     |
| > Manage User Learning  | Case sensitive search:<br>Item Types:       | ○ Yes ● No     Starts With   ▼   |                 |                |                    |                    |               |                     |
| ✓ Learning Activities   | Item ID:                                    | Starts With 🗸                    | HS.20001.ITEM.F | РСАМ           |                    |                    |               |                     |
| Items B<br>Classes      | Item Title:<br>Item Status:                 | Starts With                      | tive 〇 Both     |                |                    |                    |               |                     |
| Programs<br>Curricula   | Add/Remove Criteria 🕏                       |                                  |                 | D              | Search             | ave As             | leset         |                     |
| Curriculum Requirements | Field Chooser ⋺                             |                                  |                 |                | Downle             | oad Search Re      | sults 🕱       |                     |
| Collections             | item =                                      | Title                            | Create Date     | Method ID      | Credit Hours       | CPE Hours          | Contact Hours | Security Domain ID  |
| External Links          | COURSE<br>HS.20001.ITEM.PCAMBMA             | PennChart<br>Ambulatory Training | 10/22/2019      | ILT            |                    |                    |               | UPHS                |
| Libraries               | (Rev 1 - 10/22/2019 02:33 PM<br>US/Eastern) | for Medical<br>Assistants (MA)   |                 |                |                    |                    |               |                     |
| Competencies            |                                             | and Clinical<br>Research         |                 |                |                    |                    |               |                     |
| Class Groups            |                                             | (CRC)                            |                 |                |                    |                    |               |                     |

## 2. From the Item window, click **Schedule**.

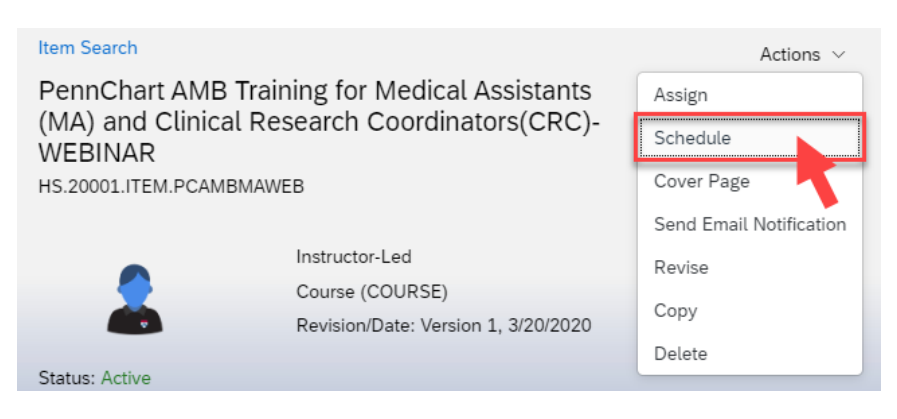

3. Add New Class

# **Summary Information**

- A. Select Type: Item
- B. Item Type, Item ID and Security Domain will already be populated from the Item
- C. <u>Only</u> add a **Description** if the class has additional information that differs from the item description. *Limit the description to a few words. Large blocks of text will make it difficult for learners to view the page and can interfere with enrollment.*
- D. The check box next to **Libraries** is checked by default and will publish the classes in the libraries that are associated at the item level. *If you do not want users to self-enroll, uncheck this box.*

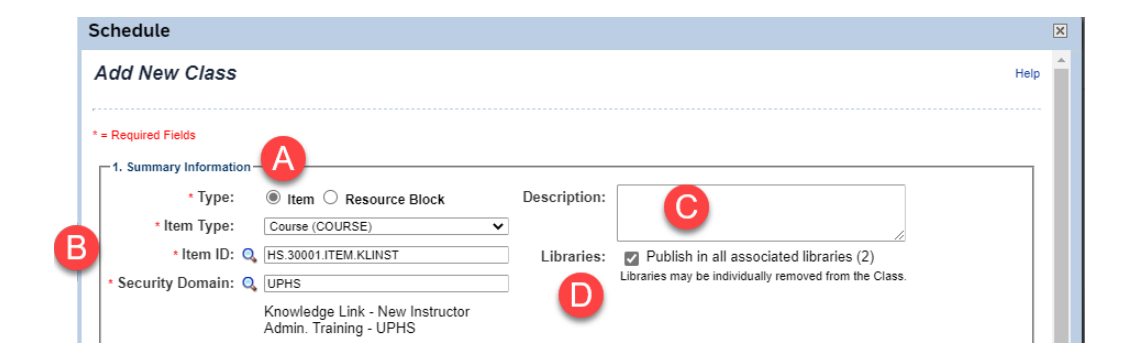

# **Class Information**

- E. Select Facility: the address/building location of the offering
- F. Select Primary Location: classroom name/number
- G. Fill in Start Date and Time. Click on Preview to view End Date and Time.

| 2. class mornation— | E Facility:                 | Corp - 1500 Market St (10057)                     |
|---------------------|-----------------------------|---------------------------------------------------|
|                     | Primary Location:           | 1500 Market West Tower - 9th Floor (10057-9th Fl) |
|                     | * Start Date: (MM/DD/YYYY)  | 11/23/2020                                        |
| G                   | * Start Time: (hh:mm AM/PM) | 08:00 AM                                          |
|                     | * Time Zone:                | Eastern Standard Time (Eastern Time)              |
| Schedule Date/Tin   | 10                          | Preview                                           |
| Schedule            |                             |                                                   |
| 11/22/2020 08:00 AM | - 11:00 AM                  |                                                   |

\*If you are unable to find your Facility or Location, contact your <u>entity's core KL administrator</u> or the Knowledge Link Help Desk at 215-662-7474.

## Resources

- H. Select Primary Instructor
- I. Default is set to Notify Instructor. Uncheck if you don't want to send an email notification to the instructor.
- J. Click Save when complete.

| G                                               | Primary Instructor:                                                      | Millman, Jennifer (10092955)  Notify Instructor | ✓          |
|-------------------------------------------------|--------------------------------------------------------------------------|-------------------------------------------------|------------|
|                                                 | Manage Equipment:                                                        |                                                 | <b>∽</b> 🔂 |
| Re                                              | esource Usage View:                                                      | Primary Instructor                              | ✓ ☺        |
| Scheduled                                       | Class                                                                    |                                                 |            |
| 11/11/2020 09:00 AM - 12:00<br>PM               | Knowledge Link<br>- New Instructor<br>Admin. Training -<br>UPHS(3739249) |                                                 |            |
| 4. Special Requests Custom F                    | Fields                                                                   |                                                 |            |
| 4. Special Requests Custom F<br>Custom Fields   | Fields                                                                   | Remove                                          |            |
| 4. Special Requests Custom F<br>Custom Fields   | Fields                                                                   | Remove Select All                               |            |
| 4. Special Requests Custom F<br>Custom Fields   | ields<br>Order                                                           | Remove                                          |            |
| 4. Special Requests Custom F<br>Custom Fields 💇 | Fields                                                                   | Remove Select All                               |            |
| 4. Special Requests Custom f<br>Custom Fields   | ields                                                                    | Remove<br>Select All                            |            |

\*If you are unable to find Primary Instructor, contact your <u>entity's core KL administrator</u> or the Knowledge Link Help Desk at 215-662-7474.

# 4. The Class will open. Click Details

| Penn<br>Rese<br>373085 | Chart Ambulatory<br>arch Coordinators<br>4 | Training for M<br>(CRC) | Medical Assistant | s (MA) a      | nd Clinical       |
|------------------------|--------------------------------------------|-------------------------|-------------------|---------------|-------------------|
| Start Da               | ate: 8/14/2020 08:30 AM                    |                         | In                | structor: Pen | nChart Instructor |
| End Da                 | te: 8/14/2020 11:30 AM                     |                         | Lo                | ocation:      |                   |
| Time Zo                | one: Eastern Standard Tim                  | ne (US/Eastern)         | Fa                | acility:      |                   |
| COURS                  | E HS.20001.ITEM.PCAN                       | 18MA (Rev 1 - 10/       | 22/2019 02        |               |                   |
| Status:                | Active                                     |                         |                   |               |                   |
|                        | 1                                          |                         | ~ %               |               |                   |
| Details                | Email Notifications                        | Registrations           | Seat Reservations | Agenda        | Special Requests  |
| Tim                    | e Zone                                     |                         |                   |               |                   |
| All t                  | mes are shown in your pr                   | eferred time zone.      |                   |               |                   |

Add information to the fields, as appropriate. See Scheduled Item or Online Item Settings Guide

- 5. Scroll down to General
  - A. Registration Close Date
  - B. Registration Close Time
  - C. Registration CloseTime Zone
  - D. Last Date to Withdraw
  - E. Withdraw End Time
  - F. Withdraw End Time Zone

- G. Contact Name (required)
- H. Contact Email (required)

| General<br>Description:  |                                                                 | Contact Name:                                                    |
|--------------------------|-----------------------------------------------------------------|------------------------------------------------------------------|
|                          | 4000 characters remaining                                       | Contact Email Address:                                           |
| Primary Instructor:      | Primary Location:                                               | Facility:                                                        |
| AUDREY BALL              | 1500 Market, West Tower, 23rd Floor, Eagles Room (100 Show More | Corp - 1500 Market St (10057) V + V                              |
| Registration Close Date: | Registration Close Time:                                        | Registration Close Time Zone:                                    |
| M/d/yyyy                 | hh:mm aaa                                                       | Eastern Standard Time (Eastern Time) 🗸                           |
| Last Date to Withdraw:   | Withdraw End Time: E                                            | Withdraw End Time Zone:  Eastern Standard Time (Eastern Time)  V |

#### 6. Scroll down to Registration Settings

- A. Minimum Enrollments
- B. Maximum Enrollments
- C. User can Waitlist
- D. Auto Enroll from Waitlist
- E. Click Save when complete

| Registration Settings               |                                                                  |                                  |
|-------------------------------------|------------------------------------------------------------------|----------------------------------|
| Minimum Enrollments:                | Maximum Enrollments:                                             | Registration Status:             |
| 1000                                | 1000                                                             | 0 enrolled, 0 waitlisted         |
| User can Self-Register:<br>• Yes No | Manager can Register Others: <ul> <li>Yes</li> <li>No</li> </ul> | User can Waitlist:<br>• Yes O No |
| Auto Enroll from Waitlist:          | Unassign Item When Admin Withdraws:<br>Ves  No                   |                                  |
|                                     |                                                                  |                                  |
|                                     |                                                                  | Save Cancel                      |

- 7. In the class tab list:
  - A. Click Libraries. Double check the appropriate libraries are associated with the class.
  - B. To add libriaries, click the "+" symbol.*NOTE: You cannot add libraries here unless they are first added to the associated Item.*

| Details | Email Notifications | Registrations | Seat Reservations     | Agenda  | Special Requ | Libraries  | Conta     | >  |
|---------|---------------------|---------------|-----------------------|---------|--------------|------------|-----------|----|
| Librar  | ies (3)             |               |                       |         |              | <b>B</b> + | $\otimes$ | ↑↓ |
| Lib     | rary ID             | Descrip       | otion 🚊               |         |              |            | Price     |    |
| CA      | T_PSOM              | Perelm        | an School of Medicine | Library |              | 0.00       | USD       | >  |
| CA      | T_UNIV              | Univers       | sity Library          |         |              | 0.00       | ) USD     | >  |
| CA      | T_UPHS              | UPHS          | Library               |         |              | 0.00       | ) USD     | >  |

- 8. Agendas are automatically created when you create the class. Should you ever need to change the date, time, location, etc. of the class, you must change it in the Agenda.
  - A. Click the class **Agenda**
  - B. Click the ellipsis to open the menu
  - C. Click Edit Time Slot

| Detai | ls Email Notifications R | egistrations Seat F | Reser A Ag              | enda Special Reques   | ts Libraries Cor | ntai > |
|-------|--------------------------|---------------------|-------------------------|-----------------------|------------------|--------|
| Age   | nda                      |                     | _                       | _                     | +                | • 🛞    |
|       | Title                    | Primary Location    | Primary Instructor      | Time Slot Description | Conflict Item    |        |
|       | ✓ Fri 8/14/2020          |                     |                         |                       | В                | a      |
|       | 08:30 AM - 11:30 AM      |                     | PennChart<br>Instructor |                       | View Resource C  | 000    |
|       |                          |                     |                         |                       | C Edit Time S    | lot    |
|       |                          |                     |                         |                       | Mark Atten       | dance  |

You can change the following sections:

- A. Change the **Start Date** and **Start Time** and the **End Date** and **End Time**.
- B. To remove an incorrect location or instructor, select the Delete checkbox, then click Save.
- C. Click the dropdown to add a new location or instructor.
- D. When finished click Save.

|                                                    |       | Edit Tir                                         | me Slot     |                                                     |                        |
|----------------------------------------------------|-------|--------------------------------------------------|-------------|-----------------------------------------------------|------------------------|
| Description                                        |       |                                                  |             |                                                     |                        |
| *Start Date<br>8/14/2020<br>*End Date<br>8/14/2020 |       | *Start Time<br>08:30 AM<br>*End Time<br>11:30 AM | Ð           | *Time Zone<br>Eastern Star                          | idard Time (US/ 🗸      |
| Resources<br>Resource Type & Reso                  | ource |                                                  |             | dd Location                                         | Pply to All Time Slots |
| Primary Instructor<br>PennChart Instructor         |       |                                                  | A<br>A<br>A | dd Instructor<br>dd Equipment<br>dd Custom Resource | B                      |
|                                                    |       |                                                  | _           |                                                     | D Save Can             |

9. When you add a location resource you may receive this warning. Check the box to associate that facility with the class. If it is not the correct facility, do not check the box. Click **Continue** when finished.

| ou have selected a location that does not ma | tch the Facility. Do you want to change it?  |                               |
|----------------------------------------------|----------------------------------------------|-------------------------------|
| Change Facility from Corp - 1500 Market      | St (10057) to Anatomy Chemistry (0005)       |                               |
| Resources                                    |                                              |                               |
|                                              |                                              | 14 - 17 - 11                  |
| Time Slot & Resource                         | Contlict Item                                | Scheduled                     |
| 8/10/2020 08:00 AM - 04:00 PM                |                                              |                               |
| ✓ Diane Angelos                              |                                              |                               |
|                                              | Benn Chart Haalth Information Management (HI | 8/10/2020 08:00 AM . 04:00 PM |